# **D-Link** Quick Installation Guide

This product can be set up using any current web browser, i.e., Internet Explorer 6 or Netscape Navigator 7

DI-784 11a/11g Dualband 108Mbps Wireless Router

## **Before You Begin**

- 1. If you purchased this router to share your high-speed Internet connection with other computers, you must have either an Ethernet-based Cable or DSL modem with an established Internet account from an Internet Service Provider (ISP).
- 2. It's best to use the same computer that is connected to your modem for configuring the DI-784 Dualband Wireless Router. The DI-784 acts as a DHCP server and will assign all the necessary IP address information on your network. See Appendix at the end of this Quick Installation Guide or the Manual on the CD-ROM for setting each network adapter to automatically obtain an IP address.

## **Check Your Package Contents**

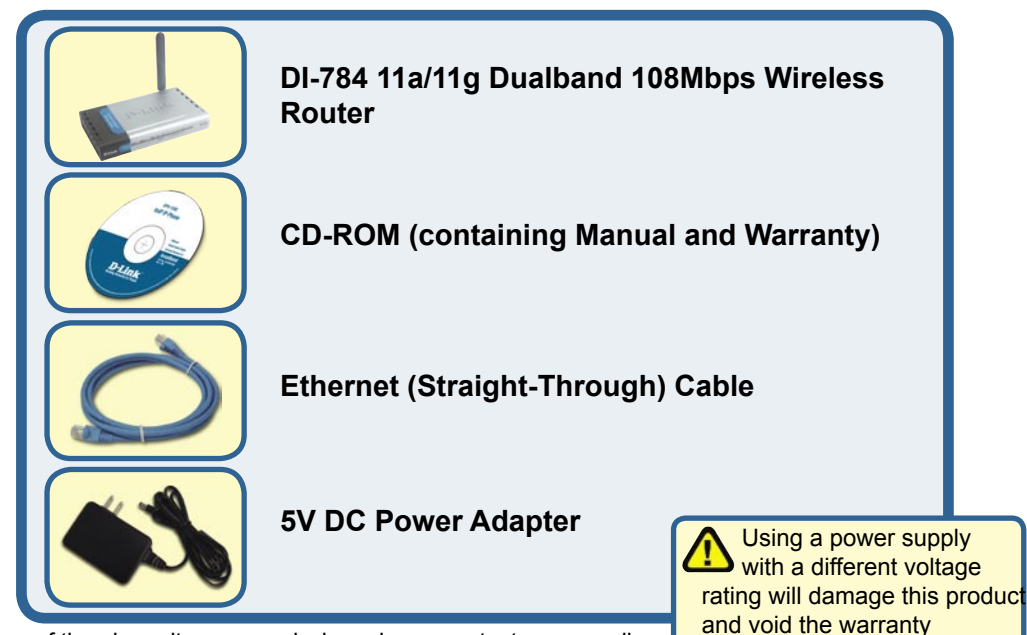

If any of the above items are missing, please contact your reseller.

©2004 D-Link Systems, Inc. All rights reserved. Trademarks or registered trademarks are the property of their respective holders. Software and specifications subject to change without notice.

## **Over the DI-784 Wireless** Router To Your Network

A. First, connect the power adapter to the **receptor** at the back panel of the DI-784 and then plug the other end of the power adapter to a wall outlet or power strip. The Power LED lights up indicating proper operation.

B. 1. Power off your Cable or DSL modem; devices that do not have a on/off switch and will require you to unplug the power adapter. Now, the DI-784 should be powered on and the Cable / DSL modem should be turned off. Cable / DSL modem (Power Off) – DI-784 (Power On)

2.Connect an Ethernet cable to the Ethernet jack located on the Cable / DSL modem. After the Ethernet cable is securely connected, power on the Cable / DSL modem by turning on the unit or plugging in the power adapter. Cable / DSL modem (Power On) – DI-784 (Power On)

3. Insert the other end of the Ethernet cable to the WAN PORT on the back panel of the DI-784. The WAN LED light will illuminate to indicate proper connection. If the WAN LED is not illuminated, please go back to step B1 and repeat the steps.

- C. Insert an Ethernet cable to LAN Port 1 on the back panel of the DI-784 and an available Ethernet port on the network adapter in the computer you are using to configure the DI-784. The LED light for LAN Port 1 illuminates to indicate proper connection. (Note: The LAN Ports on the DI-784 are Auto-MDI/MDI-X. Meaning you can use a straight-through or crossover-Ethernet cable in the LAN Ports.)
- **D.** Computers equipped with D-Link 802.11a/b/g wireless adapters will be able to connect out of the box with the DI-784 using their default wireless settings.

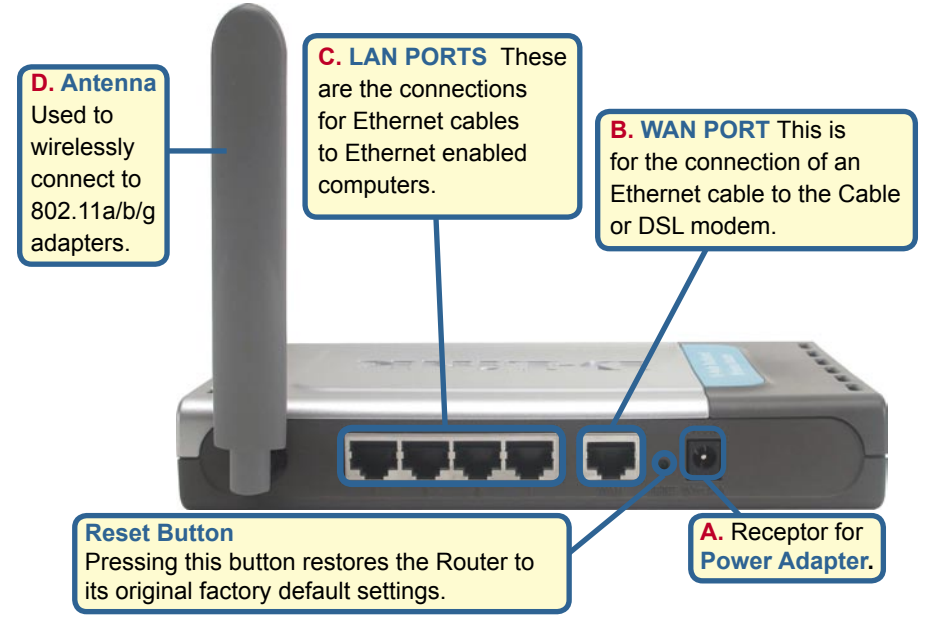

# **Restart Your Computer**

### Connecting Additional Computers To The DI-784

Using additional Ethernet (CAT5 UTP) cables, connect your Ethernet-equipped computers to the remaining Ethernet LAN ports on the back panel of the DI-784.

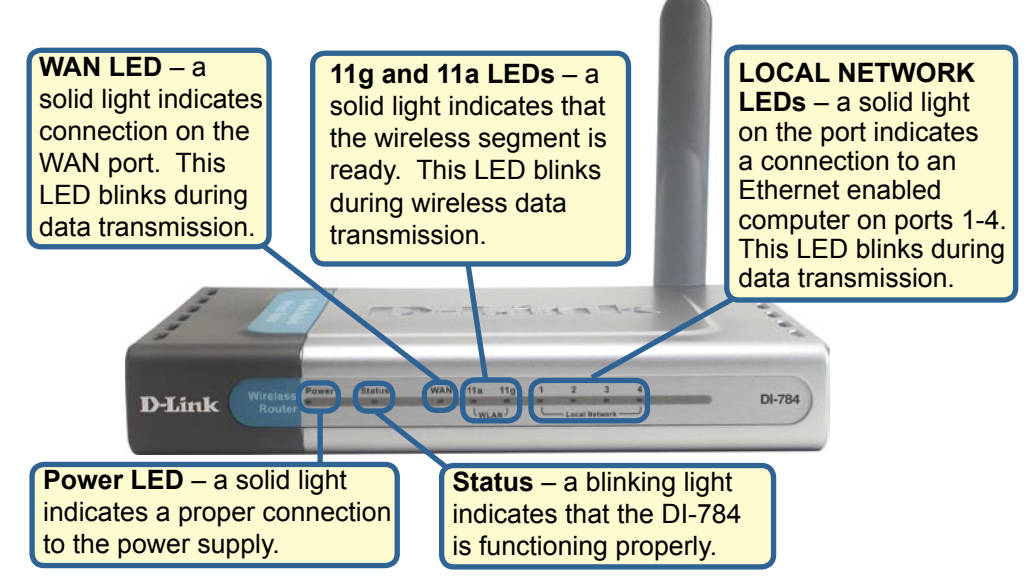

When you have completed the steps in this *Quick Installation Guide*, your connected network should look similar to this:

![](_page_2_Picture_5.jpeg)

![](_page_3_Figure_0.jpeg)

Open your Web browser and type "http://192.168.0.1" into the URL address box. Then press the Enter or Return key.

![](_page_3_Picture_2.jpeg)

| The logon pon-up screen will appear | Connect to 192 | .168.0.1             |
|-------------------------------------|----------------|----------------------|
| Type "admin" for the username and   |                | GA                   |
| leave the password field blank.     | DI-784         |                      |
|                                     | User name:     | 🖸 admin 🗸            |
|                                     | Password:      | 4)                   |
|                                     |                | Remember my password |
|                                     |                |                      |
|                                     |                |                      |

Once you have logged in, the **Home** screen will appear.

![](_page_3_Picture_5.jpeg)

The Setup Wizard (continued)

![](_page_4_Picture_1.jpeg)

# The Setup Wizard (continued)

![](_page_5_Figure_1.jpeg)

# The Setup Wizard (continued)

If your ISP uses **PPPoE** (Point-to-Point Protocol over Ethernet), and this option is selected, then this screen will appear: (Used mainly for DSL Internet service.)

Please be sure to remove any existing PPPoE client software installed on your computers.

Enter in the username and password provided to you by your ISP.

Click Next

# 802.11g Wireless Setup

The default wireless settings for your 802.11g wireless network are: SSID = default

Channel = 6

You can change these settings to match an existing wireless network.

|   | 🖄 DI-784 - Microsoft Internet I       | Explorer 📃 🗖 🔀                                      |
|---|---------------------------------------|-----------------------------------------------------|
|   | D-Link DI-7                           | 84 Setup Wizard                                     |
| r | S<br>The service name is optional but | et PPPoE<br>may be required by your ISP. Click Next |
|   | to continue.                          |                                                     |
|   | User Name                             |                                                     |
|   | Password                              | •••••                                               |
|   | Retype Password                       | ••••••                                              |
|   | Service Name (optional)               |                                                     |
| ď | 0.00                                  | GOU                                                 |
|   |                                       | Back Next Exit                                      |
|   |                                       |                                                     |
|   |                                       |                                                     |

| DI-784 - Microsoft Interne                               | et Explorer 📃 🗖 🔯                                                  |
|----------------------------------------------------------|--------------------------------------------------------------------|
| D-Link DI                                                | 784 Setup Wizard                                                   |
| Set 802.11g V                                            | Vireless LAN Connection                                            |
| Enter in the SSID name and<br>Wireless Access Point. Cli | d Channel number to be used for the<br>ck <b>Next</b> to continue. |
| SSID                                                     | default                                                            |
| Channel                                                  | 6 💌                                                                |
|                                                          |                                                                    |
|                                                          |                                                                    |
|                                                          | GOU                                                                |
|                                                          | Back Next Exi                                                      |
|                                                          |                                                                    |

Click Next

Click Next

If you wish to use encryption for your 802.11g network, the DI-784 is capable of three levels of wireless encryption: 64-bit, 128-bit, and 152-bit. **By default the encryption is disabled.** You can change the encryption settings for more secure wireless communication.

![](_page_6_Picture_13.jpeg)

![](_page_7_Picture_0.jpeg)

## 802.11a Wireless Setup

The default wireless settings for DI-784 - Microsoft Internet Explorer your 802.11a wireless network are: **D**-Link **DI-784** Setup Wizard SSID = default Set 802.11a Wireless LAN Connection Channel = 52 Enter in the SSID name and Channel number to be used for the You can change these settings to Wireless Access Point. Click Next to continue. match an existing wireless network. SSID default Channel 52 V Due to CE Dynamic Frequency Turbo Mode 🔿 On 💿 Off Selection (DFS) regulation, manual channel selection is not permitted. DI-784 will automatically scan 5GHz available channel during it's WLAN Back Next Exit set up. **Click Next** 

If you wish to use encryption for your 802.11a network, the DI-784 is capable of three levels of wireless encryption: 64-bit, 128-bit, and 152-bit. **By default the encryption is disabled.** You can change the encryption settings for more secure wireless communication.

| Link                                   | DI-784 Setup Wizard                                                                |
|----------------------------------------|------------------------------------------------------------------------------------|
| Set 802                                | 2.11a Wireless LAN Connection                                                      |
| lf you wish to use<br>Key Values.Click | e encryption,enable it here and enter the encryption<br>: <b>Next</b> to continue. |
| WEP                                    | ○ Enabled ⊙ Disabled                                                               |
| Wep encryption                         | 152Bit 💌                                                                           |
| Key                                    | 000000000000000000000000000000000000000                                            |
|                                        | Input 32 HEX characters (HEX is 0~9, A~F, or a~f)                                  |
|                                        | 3<br>Bock Next                                                                     |

Click Next

![](_page_8_Figure_0.jpeg)

### **Test Internet Connection.**

You will be returned to the Home tab.

### Click to Exit

Then **relaunch** your Web browser (i.e., *Internet Explorer* or *Netscape Navigator*), to link to your favorite Web site to test your Internet connection.

For additional settings or information, refer to the **Advanced**, **Tools**, or **Status** tabs on the webmanagement interface; or to the Manual located on the CD.

![](_page_8_Picture_6.jpeg)

## APPENDIX

To connect to the network, make sure the network adapter in your computer is configured properly. Here's how to configure the network adapter to obtain an IP address automatically for the DI-784 Broadband Router.

![](_page_9_Figure_2.jpeg)

🏂 🔎 Search 🐑 Folders 💷-

LAN or High-Speed Inter

![](_page_10_Figure_0.jpeg)

You can find software updates and user documentation on the D-Link website.

### Tech Support for customers within Australia:

D-Link Technical Support over the Telephone: 1300-766-868 Monday to Friday 8:00am to 8:00pm EST Saturday 9:00am to 1:00pm EST

D-Link Technical Support over the Internet: http://www.dlink.com.au email:support@dlink.com.au

# Tech Support for customers within New Zealand:

D-Link Technical Support over the Telephone: 0800-900-900 Monday to Friday 8:30am to 8:30pm Saturday 9:00am to 5:00pm

D-Link Technical Support over the Internet: http://www.dlink.co.nz email:support@dlink.co.nz

![](_page_11_Picture_8.jpeg)

You can find software updates and user documentation on the D-Link website.

### Tech Support for customers within South Eastern Asia and Korea:

D-Link South Eastern Asia and Korea Technical Support over the Telephone:

+65-6895-5355 Monday to Friday 9:00am to 12:30pm, 2:00pm-6:00pm Singapore Time

D-Link Technical Support over the Internet: email:support@dlink.com.sg

![](_page_12_Picture_6.jpeg)

You can find software updates and user documentation on the D-Link website.

### Tech Support for customers within India

**D-Link Technical Support over the Telephone:** +91-22-26526741 +91-22-26526696 –ext 161 to 167

Monday to Friday 9:30am to 7:00pm

D-Link Technical Support over the Internet:

http://ww.dlink.co.in http://www.dlink.co.in/dlink/drivers/support.asp ftp://support.dlink.co.in email: techsupport@dlink.co.in

![](_page_13_Picture_7.jpeg)

You can find software updates and user documentation on the D-Link website.

D-Link provides free technical support for customers for the duration of the warranty period on this product.

Customers can contact D-Link technical support through our web site or by phone.

### Tech Support for customers within the Russia

D-Link Technical Support over the Telephone: (095) 744-00-99 Monday to Friday 10:00am to 6:30pm

#### D-Link Technical Support over the Internet: http://www.dlink.ru email: support@dlink.ru

![](_page_14_Picture_7.jpeg)

You can find software updates and user documentation on the D-Link website.

#### Tech Support for customers within the U.A.E & North Africa:

D-Link Technical Support over the Telephone: (971) 4-391-6480 (U.A.E) Sunday to Wednesday 9:00am to 6:00pm GMT+4 Thursday 9:00am to 1:00pm GMT+4 D-Link Middle East & North Africa

D-Link Technical Support over the Internet: http://support.dlink-me.com email:support@dlink-me.com

#### Tech Support for customers within Israel:

D-Link Technical Support over the Telephone: (972) 971-5701 Sunday to Thursday 9:00am to 5:00pm

D-Link Technical Support over the Internet:

http://www.dlink.co.il/forum e-mail: support@dlink.co.il

#### Tech Support for customers within Turkey:

D-Link Technical Support over the Telephone: (+90) 212-289 56 59 Monday to Friday 9:00am to 6:00pm

D-Link Technical Support over the Internet: http://www.dlink.com.tr e-mail: turkiye@dlink-me.com

#### Tech Support for customers within Egypt:

D-Link Technical Support over the Telephone: (202) 414-4295 Sunday to Thursday 9:00am to 5:00pm

D-Link Technical Support over the Internet: http://support.dlink-me.com e-mail: amostafa@dlink-me.com

![](_page_15_Picture_15.jpeg)

You can find software updates and user documentation on the D-Link website.

# Tech Support for customers within South Africa and Sub Sahara Region:

D-Link South Africa and Sub Sahara Technical Support over the Telephone:

+27-12-665-2165 08600 DLINK ( For South Africa only ) Monday to Friday 8:30am to 9:00pm South Africa Time

D-Link Technical Support over the Internet:

http://www.d-link.co.za email:support@d-link.co.za

![](_page_16_Picture_7.jpeg)

You can find software updates and user documentation on the D-Link website.

### Tech Support for Latin America customers:

#### D-Link Technical Support over the followings Telephones:

Argentina: 0800-666 1442 Chile: 800-214 422 Colombia: 01800-700 1588 Ecuador: 1800-777 711 El Salvador: 800-6137 Guatemala:1800-300 0017 Panama: 0800-560 0193 Peru: 0800-52049 Venezuela: 0800-100 3470 Monday to Friday 09:00am to 22:00pm Monday to Friday 08:00am to 21:00pm Monday to Friday 07:00am to 20:00pm Monday to Friday 07:00am to 20:00pm Monday to Friday 06:00am to 19:00pm Monday to Friday 07:00am to 20:00pm Monday to Friday 07:00am to 20:00pm Monday to Friday 07:00am to 21:00pm

#### D-Link Technical Support over the Internet:

www.dlinkla.com www.dlinklatinamerica.com email:support@dlink.cl

### Tech Support for customers within Brazil:

D-Link Technical Support over the Telephone:

0800-7014104 Monday to Friday 8:30am to 18:30pm

D-Link Technical Support over the Internet: www.dlinkbrasil.com.br email:suporte@dlinkbrasil.com.br

![](_page_17_Picture_12.jpeg)